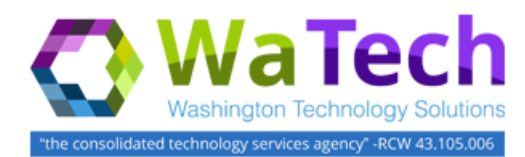

## HRMS Time Leveling (CATC)

Use this procedure to create a list of multiple employees that can be used to enter hours on those employees or validate input of leave or time for those employees.

**Roles**: In order to perform this transaction you must be assigned one of the following roles: Time and Attendance Processor, Time and Attendance Inquirer, Time and Attendance Supervisor.

**Note**: Field definitions can be accessed within HRMS by pressing the "F1" key on the keyboard, or via <u>On Line Quick</u> <u>Reference (OLQR)</u>, <u>HRMS Data Definitions Resource Guide</u>, and <u>Glossary</u>.

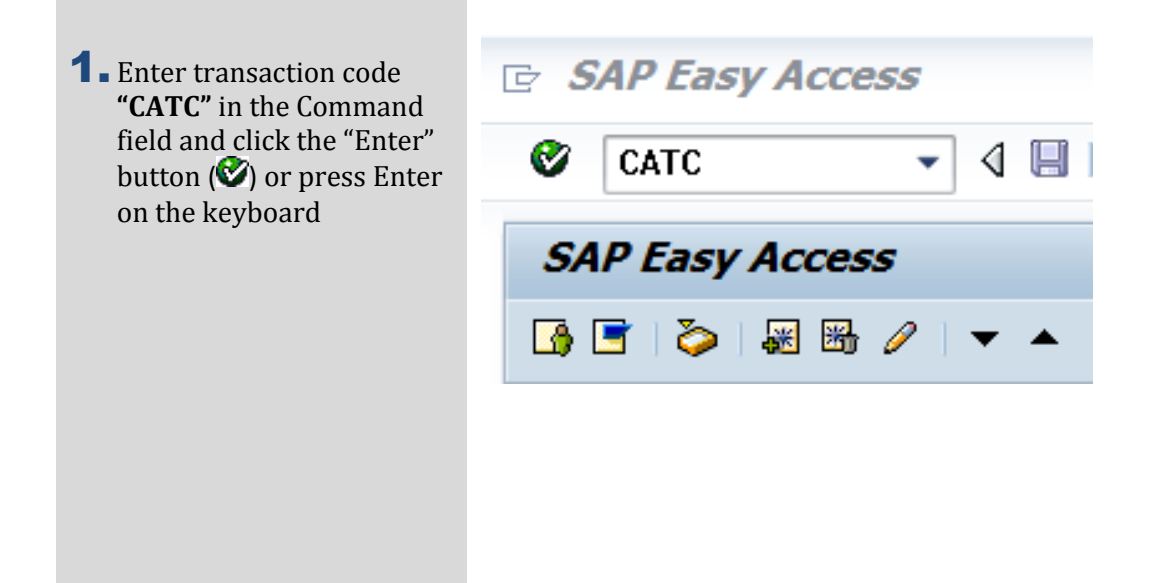

### Time Leveling (CATC) (cont.)

- 2. The CATC report has nine (9) selection areas to assist in filtering report results:
  - Period
  - Selection
  - Report-Specific Selection of Employees
  - Time Sheet Selection
  - Selection Control
  - Time Settings
  - Calculate Non-Working Days
  - Target Hours
  - Output

| (A) (A) (B) (B) (B) (B) (B) (B) (B) (B) (B) (B                                                                                                    | Time Sheet: Time Leveling                                                                          |                                                                     |            |
|----------------------------------------------------------------------------------------------------|----------------------------------------------------------------------------------------------------|---------------------------------------------------------------------|------------|
| V CP 🖬 )=(                                                                                                    |                                                                                                    |                                                                     |            |
| Further selections                                                                                                    | Search helps                                                                                       | 5                                                                   |            |
| Period                                                                                                    |                                                                                                    |                                                                     |            |
| O Today                                                                                                    | O Current mo                                                                                       | nth OCu                                                             | rrent year |
| ○ Up to today                                                                                                    | From today                                                                                         |                                                                     |            |
| <ul> <li>Other period</li> </ul>                                                                                                    |                                                                                                    |                                                                     |            |
| Period                                                                                                    |                                                                                                    | Т                                                                   | 0          |
| Selection                                                                                                    |                                                                                                    |                                                                     |            |
| Personnel Number                                                                                                    |                                                                                                    |                                                                     | <u>ه</u>   |
| Employment status                                                                                                    |                                                                                                    |                                                                     | •          |
| Personnel area                                                                                                    |                                                                                                    | n 🖥                                                                 | •          |
| Controlling area                                                                                                    |                                                                                                    | i 🖡                                                                 | •          |
| Cost center                                                                                                    |                                                                                                    |                                                                     | ÷          |
| Organizational unit                                                                                                    |                                                                                                    | [                                                                   |            |
| Administrator group                                                                                                    |                                                                                                    | - 6                                                                 | <b>.</b>   |
| Time recording admin                                                                                                    | istrator                                                                                           | 1 7                                                                 | •          |
|                                                                                                    |                                                                                                    |                                                                     |            |
| Report-Specific Selection                                                                                                    | n of Employees                                                                                     |                                                                     |            |
| Employees required                                                                                                    | to record times in time                                                                            | sheet                                                               |            |
| Time Sheet Selection                                                                                                    |                                                                                                    |                                                                     |            |
| O Select time sheets                                                                                                    | for which no times or a                                                                            | uantities are recorder                                              | 1          |
| Select time sheets                                                                                                    | with no times recorded                                                                             | luancices are recorded                                              | •          |
| Select une sileets     Select according to                                                                                                    | specified number of by                                                                             |                                                                     |            |
| Select according to     Select according to                                                                                                    | target hours                                                                                       | /015                                                                |            |
| - Select according to                                                                                                    | carget nours                                                                                       |                                                                     |            |
| Selection Control                                                                                                    |                                                                                                    |                                                                     |            |
| <ul> <li>Apply selection crit</li> </ul>                                                                                                    | eria to each day                                                                                   |                                                                     |            |
| <ul> <li>Apply selection crit</li> </ul>                                                                                                    | aria to period                                                                                     |                                                                     |            |
|                                                                                                    |                                                                                                    |                                                                     |            |
| Time Settings                                                                                                    |                                                                                                    |                                                                     |            |
| Time Settings                                                                                                    | 2                                                                                                  | Weekk data entry                                                    |            |
| Time Settings<br>Period type                                                                                                    | 2                                                                                                  | Weekly data entry                                                   |            |
| Time Settings<br>Period type<br>Periods                                                                                                    | 2                                                                                                  | Weekly data entry                                                   |            |
| Time Settings<br>Period type<br>Periods<br>First day of week                                                                                                    | 2                                                                                                  | Weekly data entry                                                   | Press      |
| Time Settings<br>Period type<br>Periods<br>First day of week<br>Profile                                                                                                    | 2<br>1<br>50W                                                                                      | Weekly data entry<br>-2                                             | Ргоро      |
| Time Settings Period type Periods First day of week Profile Calculate Non-Working                                                                                                    | 2<br>1<br>SOW                                                                                      | -2                                                                  | Ргоро      |
| Time Settings Period type Periods First day of week Profile Calculate Non-Working  © Calculate non-work                                                                                                    | 2<br>1<br>SOW<br>Days<br>. days by factory calend                                                  | Weekly data entry<br>-2<br>ar                                       | Ргоро      |
| Time Settings Period type Periods First day of week Profile Calculate Non-Working © Calculate non-work Calculate non-work                                                                                                    | 2<br>1<br>Sow<br>Days<br>. days by factory calend<br>ng days by target hour                        | Weekly data entry<br>-2<br>ar<br>5                                  | Ргоро      |
| Time Settings  Period type  Periods  First day of week  Profile  Calculate Non-Working  © Calculate non-work  Calculate non-work  Target Hours                                                                                                    | 2<br>1<br>Sow<br>Days<br>. days by factory calend<br>ng days by target hour                        | Weekly data entry<br>-2<br>ar<br>5                                  | Propo      |
| Time Settings Period type Periods First day of week Profile Calculate Non-Working © Calculate non-work Calculate non-work Target Hours Time type target hour                                                                                                 | 2<br>1<br>Sow<br>Days<br>. days by factory calend<br>ng days by target hour                        | Weekly data entry<br>-2<br>ar<br>5<br>Sub. HR bours                 | Propo      |
| Time Settings Period type Periods First day of week Profile Calculate Non-Working © Calculate non-work Calculate non-work Target Hours Time type target hou Unward telerance                                                                                 | 2<br>1<br>Sow<br>Days<br>. days by factory calend<br>ng days by target hour<br>rs                  | Weekly data entry<br>-2<br>ar<br>s<br>                              | Propo      |
| Time Settings  Period type  Periods  First day of week  Profile  Calculate Non-Working  Calculate non-work  Calculate non-work  Target Hours  Time type target hou  Upward tolerance  Downward tolerance                                                     | 2<br>1<br>SOW<br>Days<br>, days by factory calend<br>ng days by target hour<br>rs                  | Weekly data entry -2 ar s Sub. HR hours                             | Propo      |
| Time Settings Period type Periods First day of week Profile Calculate Non-Working Calculate non-work Calculate non-work Target Hours Time type target hou Upward tolerance Downward tolerance Profile                                                        | 2 1<br>1<br>Sow<br>Days<br>. days by factory calend<br>ng days by target hour<br>rs                | Weekly data entry<br>-2<br>ar<br>5<br>Sub. HR hours<br>%<br>%<br>-2 | Propo      |
| Time Settings Period type Periods First day of week Profile Calculate Non-Working © Calculate non-work Calculate non-work Calculate non-work Target Hours Time type target hou Upward tolerance Downward tolerance Profile                                   | 2<br>1<br>Sow<br>Days<br>. days by factory calend<br>ng days by target hour<br>rs<br>Sow           | Weekly data entry<br>-2<br>ar<br>s<br>Sub. HR hours<br>%<br>%<br>-2 | Propo      |
| Time Settings  Period type Periods  First day of week Profile  Calculate Non-Working  Calculate non-work Calculate non-work Calculate non-work Target Hours Time type target hou Upward tolerance Downward tolerance Profile  Output                         | 2<br>1<br>Sow<br>Days<br>. days by factory calend<br>ng days by target hour<br>rs<br>Sow           | Weekly data entry -2 ar s Sub. HR hours % % % -2                    | Propo      |
| Time Settings Period type Periods First day of week Profile Calculate Non-Working © Calculate non-work Calculate non-work Calculate non-work Target Hours Time type target hou Upward tolerance Downward tolerance Profile Output Layout                     | 2 1<br>1<br>SOW<br>Days<br>. days by factory calend<br>ing days by target hours                    | Weekly data entry -2 lar s Sub. HR hours % % % -2                   | Propo      |
| Time Settings Period type Periods First day of week Profile Calculate Non-Working Calculate non-work Calculate non-work Calculate non-work Target Hours Time type target hou Upward tolerance Downward tolerance Profile Output Layout Display all time shee | 2 1<br>1<br>Sow<br>Days<br>. days by factory calend<br>ing days by target hour<br>rs<br>Sow<br>Sow | Weekly data entry -2 lar s Sub. HR hours % % -2                     | Propo      |

- **3.** Completing the "Period" will assist in getting only information needed: The following field will default:
  - Other period The following fields are optional:
  - Today
  - Up to today
  - From today
  - Current month
  - Current year
  - Other period
- **4.** The "Selection" will assist in getting only information needed: The following fields are optional:
  - Personnel Number
  - Employment status
  - Personnel area
  - Controlling area
  - Cost center
  - Organizational unit
  - Administrator group
  - Time recording administrator
- **5.** The "Report-Specific Selection of Employees" selection field is not configured in HRMS; do not select this box.

| Period                           |                 |                |  |
|----------------------------------|-----------------|----------------|--|
| ○ Today                          | O Current month | O Current year |  |
| ○ Up to today                    | ○From today     |                |  |
| <ul> <li>Other period</li> </ul> |                 |                |  |
| Period                           | 04/01/2015      | To 04/01/2016  |  |
|                                  |                 |                |  |

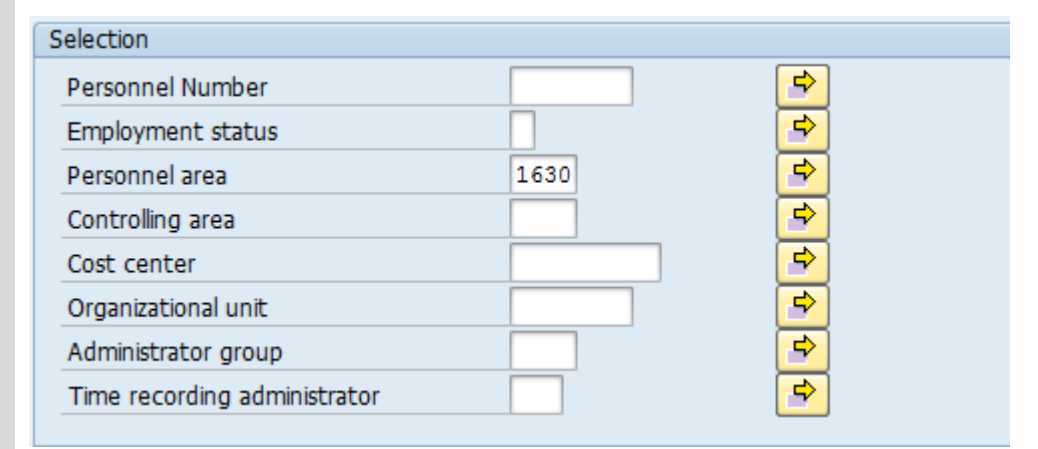

Report-Specific Selection of Employees

Employees required to record times in time sheet

Stop – The "Employees required to record times in time sheet" selection is not configured in HRMS; do not select this box.

6. The "Time Sheet Selection" will assist in getting only information needed:

The following fields will default, but may be changed:

• Select time sheets for which no times or quantities are recorded

The following fields are optional:

- Select time sheets with no times recorded
- Select according to specified number of hours
- Select according to target hours

#### Time Sheet Selection

- O Select time sheets for which no times or quantities are recorded
- Select time sheets with no times recorded
- Select according to specified number of hours
- Select according to target hours

## 🤨 Tip

- Select time sheets for which no times or quantities are recorded: For each person selected, the report displays all time sheets in which no data was entered with a time unit, unit of measurement, or currency.
- Select time sheets with no times recorded: For each person selected, all time sheets are displayed in which no times have been recorded.
- Select according to specified number of hours: For each person selected, all time sheets are displayed in which too few or too many hours were recorded. You must specify the upper and lower limits.
- Select according to target hours: For each person selected, all time sheets are displayed in which too few or too many hours were recorded. The report determines the upper and lower limits automatically from the target hours. You can specify the exact number of target hours under *Target* hours.
- **7.** The "Selection Control" will assist in getting only information needed:

The following fields will default, but may be changed:

• Apply selection criteria to each day

The following fields are optional:

• Apply selection criteria to period

#### Selection Control

Apply selection criteria to each day

O Apply selection criteria to period

## 🔍 Tip

- Apply selection criteria to each day: <u>The report selects every</u> workday for which no times were recorded. How the result of the selection is displayed depends on the period type you select.
- Apply selection criteria to period: The system selects every period for which no times were recorded.

- 8. The "Time Settings" will assist in getting only information needed: The following fields will default, but may be changed:
  - Period type
  - Periods
  - Profile

The following fields are optional:

- First day of week
- **9.** The "Calculate Non-Working Days" will assist in getting only information needed:

The following fields will default, but may be changed:

• Calculate non-working days by factory calendar

The following fields are optional:

• Calculate non-working days by target hours

**10.** The "Target Hours" Profile will assist in getting hours from CATS: The following field is required:

• Profile

The following fields are not configured in HRMS:

- Time type target hours
- Upward tolerance
- Downward tolerance

| Time Settings     |                     |         |
|-------------------|---------------------|---------|
| Period type       | 2 Weekly data entry |         |
| Periods           | 1                   |         |
| First day of week |                     |         |
| Profile           | SOW-2               | Propose |
|                   |                     |         |

## 🤍 Tip

- Period type: Determines how often users should enter data in the time sheet, you can determine the data is entered daily, weekly, semimonthly, or monthly.
- Periods: Determines whether the Period type selected is displayed more than once when you enter data daily or weekly.
- First day of week: Determines which weekday you want to be the first day of the week.
- Profile: The system copies the time settings from the data entry profile you specify in this field.

#### Calculate Non-Working Days

Calculate non-work. days by factory calendar

Calculate non-working days by target hours

# 🤍 Tip

- Calculate non-work day by factory calendar: Pulls hour by the factory holiday calendar settings.
- Calculate non-work day by target hours: Pulls hour from the CATS, SOW-1 and SOW-2 screens.

| Time type target hours | Sub. HR hours | Add overtime |
|------------------------|---------------|--------------|
| Upward tolerance       | %             |              |
| Downward tolerance     | %             |              |
| Profile                | SOW-2         | Propose      |

Stop – In "Target Hours", only the Profile is configured, all other selection fields are not configured in HRMS.

| <ul> <li><b>11.</b> The "Output" will assist in getting only information needed:</li> <li>Previously saved layouts may be added to the Layout field. This field is optional.</li> </ul> | Output Layout Display all time sheets Send mail                                                                                                    |                                                                                                    |
|----------------------------------------------------------------------------------------------------|----------------------------------------------------------------------------------------------------|----------------------------------------------------------------------------------------------------|
|                                                                                                    | Stop – You can select a layout, I<br>sheets" and "Send mail" selection f<br>do not select these boxes.                                                                                                    | however the "Display all time<br>fields are not configured in HRMS;                                                                                                    |
| <ul> <li><b>12.</b> Click "Execute" button (</li> <li>(♪) or press F8 on the keyboard to run the CATC Report</li> </ul>                                                                 |                                                                                                    |                                                                                                    |
| <b>13.</b> You have successfully completed the Time Leveling (CATC) report.                                                                                                    | Pers.No.       Name of employee or applicant       From data         AASEN ROBERT P       04/01/2         ABERSOLD DALE G       04/01/2         ADAMS BENSON       ADAMS KENNETH V         ADAMS KENNETH V       AHLBORN THOMAS WILLIAM         AHLMAN HEINZ G       AHMAD OMAR S         AINSWORTH BRANDON JACOB       AKSAMIT STEVEN T         ALDERSON CHARLES R       ALLEN MARK T         ALLEN MARK T       ALLOTTA RAEDON LAWRENCE         AMBROSE GREGORY D       AMBROSE GREGORY D | Total target hrs           2015         24           24         24           202         24           203         24           204         24           205         24           206         24           207         24           208         24           209         24           209         24           209         24           209         24           209         24           209         24           209         24           209         24           209         24           209         24           209         24           209         24           209         24           209         24           209         24           209         24           209         24           209         24           209         24           209         24           209         24           209         24           209         24           209         24 <tr td=""></tr> |
|                                                                                                    |                                                                                                    |                                                                                                    |

Double clicking on any employee line in the report results screen will automatically take you to that employee's CATS SOW-2 or SOW-1 master data screens. If no Profile is selected, you will be directed to the main CATS selection screen. To return to the Time Leveling Report, click on the "Back Arrow" (�) one time.